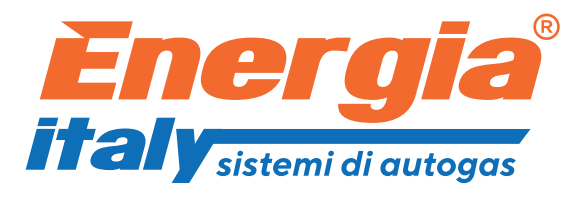

# E-100DG Diesel Conversion Kits Manual

**Software Manual** 

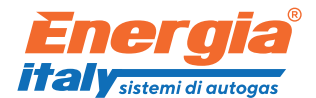

### I. [F2] readings

| Energia Italy PRIME Diesel v7.844                                                                                                    | PRM Rev.H:5 Rev.S:29 F.0 Iadd1.0      | Iadd2.0 ## SM048 USB1(COM6                           | ) *PCID:0xFC6DFF49 @CD: 1                                                                                                    | SN: 140000                                  | 1                                              |                                 |
|----------------------------------------------------------------------------------------------------|---------------------------------------|------------------------------------------------------|----------------------------------------------------------------------------------------------------|---------------------------------------------|------------------------------------------------|---------------------------------|
| <u>file port options language h</u>                                                                                                    | elp                                   |                                                      |                                                                                                    |                                             |                                                |                                 |
| 1,0 1,5 2,0<br>0,5 P[Bar] 2,5<br>0,0 9,0 -3,0<br>pres.diff. 1,37                                                                                                    | 2, 3<br>1, 5                          | rs   [-4jadjustment   [-5jd<br>TPS (0-5 V):<br>0,0 V | date         conn           Y:2000 M:0 D:0         0x00           Y:2000 M:0 D:0         0x00           Y:2000 M:0 D:0         0x00 | emulator nection ID 0000000 0000000 0000000 | injectory type:<br>Injector N/A<br>0,0048200   | Adap                            |
| pres.boost 1,59<br>pres.abs. 2,37<br>rpm 2425                                                                                                    | RPMx1000<br>0 6<br>1,0 1,5 2,0        | temperature [°C]<br>gas 10 °C                        | set PIN                                                                                                    | 4,16                                        | 0,1064  <br>delete fuel rate                   | 0,4<br>CALC                     |
| Lgas 10 °C<br>Ugas 10 °C<br>10 °C<br>10 °C<br>09 °C<br>10 °C<br>10 °C | 0,5<br>0,0<br>P[ <b>B</b> ar]<br>-3,0 | regulator 09 °                                       | step                                                                                                    | 0                                           | 0,0000 L diesel<br>LOCK STATUS: UN<br>lock gas | Diesel<br>ILOCKED<br>unlock gas |
| 503 ℃<br>TPS (0-5 V):<br>0,0 V<br>inj61.stc. inj62.stc.                                                                                                    | RPM TP                                | S (0-5V) ↓ VDC(AKU)                                  | EGT                                                                                                    |                                             |                                                |                                 |
| o,o o %<br>status auto gas                                                                                                    | 308849<br>2425,00                     |                                                      |                                                                                                    |                                             |                                                | 5                               |

- 1. Software name, version and menu bar. Top bar displays software version and the number of COM port where the PC interface is connected. Available options in the software menu.: save/load parameters, language selection, help, etc.
- 2. Side visualization panel. Visible on every screen. Displayed parameters (form the top):
  - Pressure: differential (displayed also graphically on a meter), vacuum (in the intake manifold) and gas pressure in the injectors (absolute).
  - RPM: engine's revolution speed.
  - Temperature: gas and reducer's temperature.
  - Lights indicating when following options are active:
- ignition
- rpm (red light if rpm signal is missing)
- cut off
- cruise control
- min and max rpm
  - Gas level in the tank –displaying level sensor's voltage and visualization of LEDs in the switch.
  - EGT temperature.
  - TPS voltage.
  - Injector 1 and 2 status (click to switch injectors on and off).
  - Current map value (gas dosage) and injectors' load in %.
  - System status.
  - Work mode (diesel, automatic, gas) click to select.

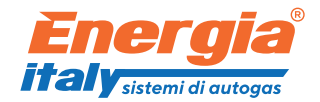

- 3. Central visualization panel. Displayed parameters:
  - Rpm and pressure displayed graphically on meters.
  - Temperature: gas and reducer's temperature.
  - Gas level in the tank.
  - Step current map value (gas dosage).
  - Date and connection ID list of computers that have been connected to current ECU.
  - Set PIN option used to secure the ECU from unauthorized entry. Connection will be possible only after input of PIN number set by the installer. This function is optional.
- 4. Fuel rate panel. Used to determine fuel consumption. Available only with telemetry ECU (offered separately).
- 5. Oscilloscope. Graphic display of selected parameters in real time.

### II. [F2] parametrs

| Energia Italy PRIME Diesel v7.844 | PRM Rev.H:5 Rev.S:29 F.0 Ia | dd1.0 Iadd2.0 ## SM048 USB1(COM | M6) *PCID:0xFC6DFF49 @CD: 1 SN: 140000 |                                |
|-----------------------------------|-----------------------------|---------------------------------|----------------------------------------|--------------------------------|
| file port options language he     | EP                          | meters [F4]adjustment [F5]      | diagnostic emulator advance            | ed cutoff firmware undate Adap |
| 1,0 1,5 2,0                       | rom signal                  |                                 | Power -ff                              |                                |
| 0,5                               | rpm type                    | <b>•</b>                        |                                        |                                |
| 0,0                               | ECT sensor                  |                                 | TPS connection                         |                                |
| pres.diff. 1.37                   | EGT max                     | ×                               | TPS not connected!                     |                                |
| pres.boost 1,59                   |                             | 7 629°C 👻                       | 2                                      |                                |
| pres.abs. 2,37                    |                             | o engine                        |                                        |                                |
| rpm <u>2425</u>                   | TD concor                   | 4k/(SM033)                      | LPG                                    |                                |
| t.gas 10 °C                       |                             | 4k7(SM033)                      | Inj time x2:                           |                                |
|                                   | MAD                         | Freescale 4.0 BAR(SN -          |                                        |                                |
| rpm max.rpm                       | MAF                         | Freescale 4.0 Bar(SM            | save data if 24->12V converter         |                                |
| cruise controll:                  | min.pres.[Bar] 1,2          | delay[s] 1,0                    | level                                  |                                |
| gas level [V]:                    | on temp.[°C] 35             | •                               | <sup>1</sup> 0,35 ↓ ref.time[s] 3      |                                |
| level 4,16                        | on rpm                      | 0                               | 3/4 25 🜩                               |                                |
| EGT                               | on Delay 2,0                | -                               | 0,3 invert sensor                      |                                |
| TPS (0-5 V):                      | minimum rpm:                | 500 🔶 off 💌                     | 0,22                                   |                                |
| 0,0 V                             | maximum rpm:                | 6000 🔶 off 💌                    | 1/4 0-90 -                             |                                |
| inj61.ed. inj62.ed.               | Regulator vac               | um/boost disconnected 🝷         | E <sup>0,12</sup>                      |                                |
| status oute                       | work time diesel: 796       | 60 [s]88,49 [%]                 | always save work time, fuel rate       |                                |
| diesel auto gas                   | work time gas: 1035         | [s] 11,51 [%]                   |                                        | <b>H</b>                       |
|                                   |                             |                                 |                                        |                                |
|                                   |                             |                                 |                                        |                                |
|                                   |                             |                                 |                                        |                                |
|                                   |                             |                                 |                                        |                                |

- 1. Main parameters:
  - Rpm signal. Type of rpm signal.
  - Rpm type. Type of rpm system.
  - EGT sensor. Switches EGT readings on/off.

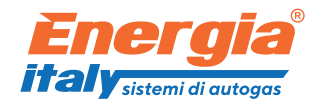

- EGT max. Select maximum EGT temperature. Gas supply will be cut above the selected value.
- Turbo. Select engine type with or without turbine.
- Sensors (gas & reducer temp, gas pressure and MAP). The default settings are compatible with sensors provided in the set.
- Min. Pres. Minimum work pressure. System will switch back to diesel mode below this value (empty tank).
- Delay. The delay of switching of gas supply (when pressure below minimum) in seconds.
- On temp. Temperature of switching on gas supply in °C.
- On rpm. Revolutions of switching on gas supply.
- Minimum / maximum rpm. Bottom and top values of rpm between which gas supply is on.
- Regulator. Select whether the regulator has been connected to manifold with silicon hose or not. Standard configuration is without reducer connection to manifold. The vacuum nozzle of reducer should remain open and not connected.
- Work time diesel / gas. Time of the system operation on diesel and diesel/gas given in seconds and %.
- 2. Additional parameters.
  - Power. Select engine's horse power.
  - TPS connection. Select where the TPS is connected (which emulator).
  - LPG/CNG. Select gas type.
  - Double injection time. Doubles the values on the map (F4 → p.3). When choosing CNG in the option above, this parameter is automatically changed to x2, due to higher CNG gas demand.
  - Save data if 24V → 12V converter. Saves parameters. When using power converter, click this button before switching off ignition, to make sure that the parameters are saved.
- 3. Level sensor's settings. Select sensor from the list or input data manually.
- 4. Select if you want ECU to remember work times and fuel rates.

#### III. [F4] adjustment

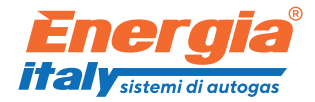

| Energia Italy PRIME Diesel v7.844 PRM Rev.H:5 Rev.S:29 F.0 Jadd1.0 Jadd2.0 ## SM048 USB1(COM6) *PCID:0xFC6DFF49 @CD: 1 SN: 140000 |                 |                      |                   |                   |                   |               |                 |              |                |
|----------------------------------------------------------------------------------------------------|-----------------|----------------------|-------------------|-------------------|-------------------|---------------|-----------------|--------------|----------------|
| <u>file port options l</u> anguage <u>h</u>                                                                                       | elp             | 1                    | 1                 | -                 | 1 1               | 1 1           |                 | 1            | 1 1            |
| 1.0 1,5 2.0                                                                                                    | [F2]readings    | ameters              | [F4]adjustmen     | t [F5]diagnost    | ic                | emulator      | advanced cutoff | firmware upd | ate Adap       |
| 0.5 25                                                                                                    | work press      | ure                  | 1,5 🕂 IE          | ar]               | cruise control    | ▼ SET 1       | 000 韋 (rpn      |              |                |
| P[Bar]                                                                                                    | 0,95 1 1,05 1,1 | 1,15 1,2 1,3 1,35 1, | 4 1,5 1,6 1,7 1,8 | 1,9 2 2,1 2,2 2,4 | 4 2,6 2,8 3 3,2 3 | 3,4 3,6 +1 +5 | ,1 🚖 [Bar       | 1 <b>2</b>   |                |
| 0,0                                                                                                    | 0 0 5 10        | 15 20 22 24 26       | 28 30 35 40 4     | 45 50 55 60 65    | 70 70 68 65 6     | 55 -1 -5 0    | 5 🔶 [s]         |              |                |
| pres.diff. 1,37                                                                                                    | bar/rpm         | 800                  | 1100              | 1500              | 2000              | 2500          | 2800            | 3000         | 3500           |
| pres.boost 1,59                                                                                                    | 0,9             | 0                    | 10                | 15                | 12                | 12            | 12              | 13           | 10             |
| pres.abs. 2,37                                                                                                    | 1,05            | 0                    | 10                | 15                | 20                | 21            | 20              | 15           | 10             |
| rpm 2400                                                                                                    | 1,1             | 0                    | 15                | 15                | 22                | 25            | 22              | 20           | 10             |
| t.gas 10 °C                                                                                                    | 1,15            | 0                    | 20                | 25                | 35                | 30            | 24              | 21           | 10             |
| t.regulator 09 °C                                                                                                    | 1,2             | 15                   | 25                | 40                | 45                | 34            | 28              | 23           | 10             |
| ignition min.rpm                                                                                                    | 1,25            | 25                   | 38                | 50                | 45                | 35            | 30              | 23           | 10             |
| rpm max.rpm                                                                                                    | 1,3             | 30                   | 45                | 68                | 70                | 60            | 45              | 23           | 10             |
| cutoff:                                                                                                    | 1,35            | 40                   | 50                | 72                | 85                | 60            | 45              | 24           | 10             |
| gas level [V]:                                                                                                    | 1,4             | 45                   | 75                | 85                | 99                | 85            | 60              | 28           | 10             |
| level 4,16                                                                                                    | 1,5             | 38                   | 49                | 75                | 80                | 65            | 50              | 27           | 10             |
| EGT                                                                                                    | 1,6             | 30                   | 44                | 65                | 70                | 58            | 40              | 23           | 10             |
| 503 °C                                                                                                    | 1,7             | 25                   | 40                | 60                | 65                | 60            | 45              | 22           | 10             |
| 1PS (0-5 V):<br>0.0 V                                                                                                    | 1,8             | 22                   | 33                | 45                | 56                | 55            | 34              | 22           | 10             |
| the second stress of                                                                                                    | 1,9             | 18                   | 22                | 30                | 33                | 35            | 32              | 21           | 10             |
|                                                                                                    | 2               | 15                   | 20                | 22                | 23                | 21            | 20              | 20           | 10             |
| status auto                                                                                                    | 2,1             | 10                   | 10                | 10                | 10                | 10            | 10              | 10           | 10             |
| diesel auto gas                                                                                                    |                 |                      |                   |                   |                   |               |                 |              |                |
|                                                                                                    | mod.char.pd     | oints map ty         | pe 2:vacun        | n/rpm             | - +               | -5 -5         |                 |              | and the second |
|                                                                                                    |                 |                      | map smo           | oth sm            | nooth +           | ·1 -1         |                 |              | 2              |
|                                                                                                    |                 |                      | map rese          | t -               | -                 |               |                 |              | 3              |
|                                                                                                    |                 |                      | 11001000          |                   |                   |               |                 |              |                |

- 1. Work pressure. Set the actual reducer's pressure during drive.
- 2. Cruise control settings and map. When vehicle uses cruise control, the system can detect it and switch from the main map (p. 3) to cruise control map. Here you can enable this function, set detection parameters (rpm, pressure and time after which system switches to cruise control) and set cruise control map.
- Main map. You can adjust gas dosage here. Values range from 0 to 254. 0 means no gas injected (cut off), 254 is maximum gas dosage. Gas dosage can be doubled (in case of extremely large engines) by choosing **double injection time** option on parameters page (F3). To change map parameters, select a single field or an area and click -/+ 1, -/+ 5 buttons, or press enter and input a specific value.
  - Map type. Allows to change type of map (vacuum/TPS, vacuum/rpm, vacuum/MAF TPS/rpm or vacuum only), depending which sensors are available in the vehicle.
  - Mod. char. points. Click the check-box to change range of X and Y axis of the map. You can input values manually or select predefined ranges from the list. **Un-check to save changes.**
  - Smooth. Click to make the map smoother to diminish large differences between map values.
  - Map reset. Predefined map settings. Can be used as a base for further map adjustment.

#### IV. [F5] Diagnostic

ECU

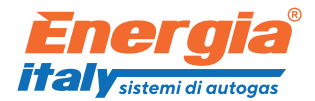

| Energia Italy PRIME Diesel v7.844                                                                                                | 4 PRM Rev.H:5 Rev.S:29 F.0 Iadd1.0 Ia                                                           | dd2.0 ## SM048 USB1                                                      | (COM6) *PCID:0xFC6DFF49 @ | @CD: 1 SN: 140000 |                 |                 |      |
|----------------------------------------------------------------------------------------------------|-------------------------------------------------------------------------------------------------|--------------------------------------------------------------------------|---------------------------|-------------------|-----------------|-----------------|------|
| <u>file port options language h</u>                                                                                              | Jelb                                                                                            |                                                                          |                           |                   |                 |                 |      |
| 1,0 1,5 2,0<br>0,5 P[Bar] -3,0<br>pres.diff.<br>pres.boost 1,38<br>pres.dos                                                      | [F2]readings [F3]parameters<br>ecu OBD data logge                                               | s   [F4]adjustment                                                       | [F5]diagnostic            | emulator          | advanced cutoff | firmware update | Adap |
| rpm 2425<br>t.gas 10 °C<br>ignition min.rpm<br>rpm max.rpm<br>cruise controll:<br>cutoff:                                        | return to gas after error<br>Ves v<br>1085 [operations/sec]                                     |                                                                          | er                        | ase errors        |                 |                 | 1    |
| gas level [V]:<br>level 4,16<br>EGT<br>503 °C<br>TPS (0-5 V):<br>0,0 V<br>injolesta<br>0,0 0 %<br>status auto<br>diese] auto gas | 1,05 V     E1.off.       2,02 V     E2.off.       3,07 V     E3.off.       1,04     Dgt.Em off. | i,05 v K1: 0<br>2,)3 v K2: 0<br>3,07 v K3: 0<br>1,04 D1: 0<br>0,11 D2: 0 | % % %                     | Diagnostics off   | 3               |                 |      |

- 1. Error window. Displays errors history.
  - Return to gas after error. Option of the ECU's reaction to an error. The ECU can either go to automatic mode or go to diesel mode after an error occurs. The reaction will be applied after switching the engine off and on again.
  - Show/erase errors. Displays error and allows to erase them.
- 2. Emulation diagnostics. Shows values on input and output of every connected emulator, percentage value of emulation and allows to switch them on and off.
- 3. System's diagnostics. Possible only when engine is turned off. Allows to test every part of the PRIME system.

OBD

ENERGIA ALLIANCE GmbH. Leopoldstrasse 244, 80807 München/Germany Tel. +49 (0)89 208039 226 E-Mail. technic@energiaalliance.com

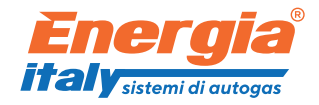

| Energia Italy PRIME Diesel v7.844                                 | 4 PRM Rev.H:5 Rev.S:29 F.0 Iadd1.0 Iadd2.0 | ## SM048 USB1 | (COM6) *PCID:0xFC | 6DFF49 @CD: 1 SN | I: 140000        |                  |                 | e <mark>x</mark> |
|-------------------------------------------------------------------|--------------------------------------------|---------------|-------------------|------------------|------------------|------------------|-----------------|------------------|
| tile port options language                                        | IE2)readings [E3]parameters [F             | 4]adjustment  | [E5]diagnostic    | 1 1              | emulator advan   | ced cutoff firm  | ware update Ada |                  |
| 1,0 <sup>1,5</sup> 2,0<br>0,5 2,5                                 | ecu OBD data logger                        | Jugusanen     | [i sjulugnosue    | ]]               |                  |                  | Hare aparte Aug | <u>P</u>         |
| P[Bar]                                                            | OBD error                                  | signals       | min. all time     | max. all time    | min. from key on | max. from key or | actual          |                  |
| 0,0- <b>Y</b> -3,0                                                | erase OBD errors                           | Vlevel (G)    | wait for data.    | wait for data    | wait for data    | wait for data    | 4,16 V          |                  |
| pres.diff. 1,44                                                   |                                            | EGT           | 503,10 °C         | 506,30 °C        | 503,50 °C        | 503,80 °C        | 503,50 °C       |                  |
| pres.boost 1,59                                                   |                                            | PresG         | 2,17 Bar          | 2,62 Bar         | 2,38 Bar         | 2,38 Bar         | 2,38 Bar        |                  |
| rpm 2425                                                          |                                            | Boost         | 1,54 Bar          | 1,54 Bar         | 1,54 Bar         | 1,54 Bar         | 1,54 Bar        |                  |
| 2425                                                              |                                            | Tr            | 9,00 °C           | 9,00 °C          | 9,00 °C          | 9,00 °C          | 9,00 °C         |                  |
| t.gas 10 °C                                                       |                                            | Tg            | 10,00 °C          | 10,00 °C         | 10,00 °C         | 10,00 °C         | 10,00 °C        |                  |
| Lregulator 09 °C                                                  |                                            | VDC           | 12,82 V           | 12,84 V          | 12,83 V          | 12,84 V          | 12,83 V         |                  |
| ignition min.rpm                                                  |                                            | AninE1        | 1,05 V            | 1,05 V           | 1,05 V           | 1,05 V           | 1,05 V          |                  |
| cruise controll:                                                  |                                            | AnInE2        | 2,02 V            | 2,03 V           | 2,02 V           | 2,03 V           | 2,02 V          |                  |
| cutoff:                                                           |                                            | AnInE3        | 3,07 V            | 3,08 V           | 3,07 V           | 3,07 V           | 3,07 V          |                  |
| gas level [V]:                                                    |                                            | AnOutE1       | 1,05 V            | 1,05 V           | 1,05 V           | 1,05 V           | 1,05 V          |                  |
| evel 4,16                                                         |                                            | AnOutE2       | 2,02 V            | 2,03 V           | 2,03 V           | 2,03 V           | 2,03 V          |                  |
| EGT                                                               |                                            | AnOutE3       | 3,07 V            | 3,08 V           | 3,07 V           | 3,08 V           | 3,07 V          |                  |
| TPS (0-5 V):                                                      |                                            | N/D           | wait for data     | wait for data    | wait for data    | wait for data    |                 |                  |
| 0,0 V                                                             |                                            | N/D           | wait for data     | wait for data    | wait for data    | wait for data    |                 |                  |
| inipi2.st. inipi2.st.<br>0,0 0%<br>status auto<br>diese) auto gas |                                            |               | 1                 |                  | 2                |                  | 3               |                  |

Option available only when ECU is connected to OBD. Allows to see OBD parameters and erase OBD errors. The table displays following values:

- 1. Max. and min. parameters values from the beginning of installation.
- 2. Max. and min. parameters values from current engine start.
- 3. Current parameters.

Note: all parameters reset if ECU is disconnected from battery.

#### **DATA LOGGER**

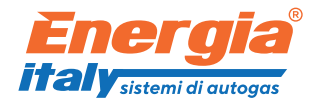

| Energia Italy PRIME Diesel v7.844                                                                                     | 4 PRM Rev.H:5 Rev.S:29 F.0 Iadd1.0 Iadd                           | 2.0 ## SM048 USB1(COM6) *PCID:0xFC6 | DFF49 @CD: 1 SN: 140000  |                      |
|----------------------------------------------------------------------------------------------------|-------------------------------------------------------------------|-------------------------------------|--------------------------|----------------------|
| <u>file port options language h</u>                                                                                   | help                                                              |                                     |                          |                      |
| 1,0 1,5 2,0<br>0,5 1,0 1,5 2,0<br>0,5 1,0 1,5 2,5                                                                     | [F2]readings     [F3]parameters       ecu     OBD     data logger | [F4]adjustment [F5]diagnostic _     | emulator advanced cutoff | firmware update Adap |
| 0,0- P[bar]                                                                                                    | start recording                                                   | stop recording                      |                          |                      |
| pres.diff.         1.44           pres.boost         1,59           pres.abs.         2,44           rpm         2425 | replay saved recording                                            | stop replay                         |                          |                      |
| t.gas<br>t.regulator<br>ignition<br>rpm<br>cruise controll:<br>cutoff:                                                |                                                                   |                                     |                          |                      |
| gas level [V]:<br>level 4,16<br>EGT<br>TPS (0-5 V):<br>0,0 V<br>10/92-st.<br>0,0 0 %                                  |                                                                   |                                     |                          |                      |
| status auto gas                                                                                                    |                                                                   |                                     |                          |                      |

Option allows to record parameters during drive, save them to a file and replay afterward.

V. Additional adjustment

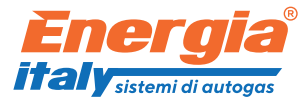

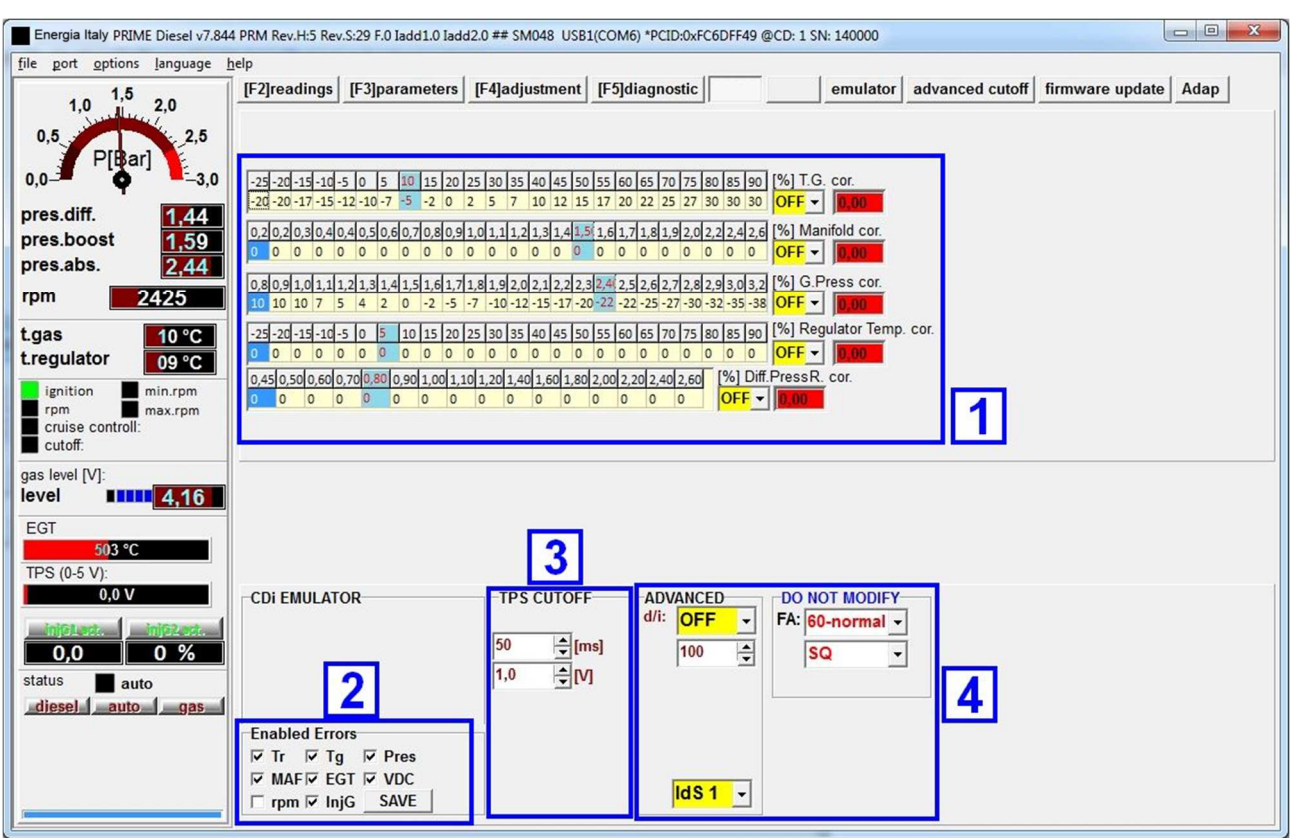

- 1. Maps with additional adjustment. Allow you to set additional gas dosage according to (from top): gas temperature, manifold pressure, gas pressure, reducer temperature and differential pressure.
- 2. Enabled errors. You can choose which errors will be detected or ignored by the system.
- 3. TPS cut off. Select TPS voltage, below which TPS cut off will be active and time in ms, after which it will kick in.
- 4. Advanced and do not modify DO NOT MODIFY!

VI. Emulator

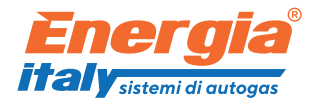

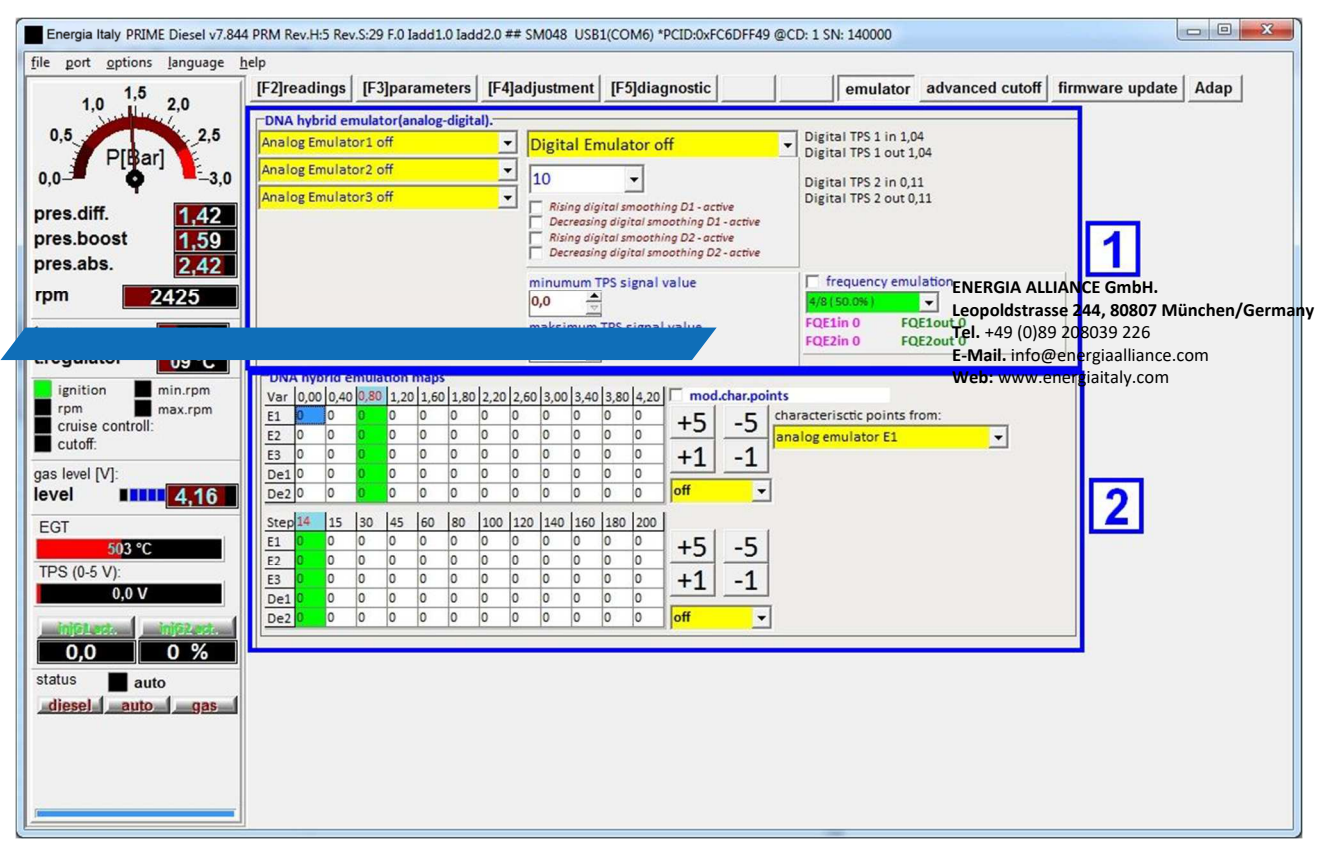

- 1. DNA hybrid emulator panel.
  - Analog emulator 1,2,3, digital emulator on/off. Allows to switch each emulator on/off. Do not modify the value "10" under the digital emulator.
  - Digital smoothing. Select this option to make digital emulation smoother. Select desired channel (D1 – digital emulator 1 or D2 – digital emulator 2) and type of signal – increasing or decreasing.
  - Minimum & maximum TPS signal value. Applies only to digital TPS. Select range of output (emulated) TPS signal value. This option is used to prevent errors from OBD when output signals are too high/low.
  - Frequency emulation. Select this option when emulating a digital frequency signal (e.g. from a digital frequency air flow meter).
- 2. DNA hybrid emulation maps.
  - Top map. This map allows to set emulation according to emulated signal's value. The upper bar represents the signal's voltage. You can change the range by clicking **mod. char. points** (un-click to save). Set individual emulation strength (in percentage) for active analog emulator (E1, E2, E3) and/or digital emulator (De1, De2) by selecting a single field or area and clicking +/- 1 and +/- 5 buttons. Use the on/off button to activate / deactivate map.
  - Bottom map. This map allows to set emulation according to map value. The upper bar represents the map values. Set individual emulation strength (in percentage) for active analog emulator (E1, E2, E3) and/or digital emulator (De1, De2) by selecting a single field or area and clicking +/- 1 and +/- 5 buttons. Use the on/off button to activate / deactivate map.

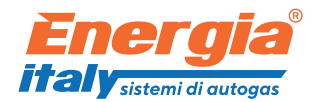

## VII. Advanced cut-off

| Energia Italy PRIME Diesel v7.844   | 4 PRM Rev.H:5 Rev.S:29 F.0 Jadd1.0 Jadd2.0 ## SM048 USB1(COM6) *PCID:0xFC6DFF49 @CD: 1 SN: 140000              |
|-------------------------------------|----------------------------------------------------------------------------------------------------|
| <u>file port options language l</u> | help                                                                                                    |
| 10 1,5 20                           | [F2]readings [F3]parameters [F4]adjustment [F5]diagnosticemulator advanced cutoff firmware update Adap         |
| 2,0                                 | Advanced cut-off options                                                                                       |
| 0,0<br>DIRarl                       | analog input E1 confirm                                                                                        |
| 0,0-                                | off analog input E2 confirm 0.00                                                                               |
|                                     | off analog input E3 confirm 0.00                                                                               |
| pres.diff. 1,42                     | off digital input De1 confirm 0.00 💮                                                                           |
| pres.b005t 1,59                     | digital input De2 confirm                                                                                      |
|                                     | off diesel freq. inj. input confirm 50,0 🖨 Freqinj: 21,92 [Hz]                                                 |
| rpm 2425                            | S1 external input S1 off                                                                                       |
| t.gas 10 °C                         | set emulation to 0 during cut-off 🗾 👻                                                                          |
| t.regulator 09 °C                   |                                                                                                    |
| ignition 📕 min.rpm                  | 147/14/12/00/226/257/249/357/249/351/351/953/25/25/260/052/259/95/25/25/35/35/35/35/35/35/35/35/35/35/35/35/35 |
| rpm max.rpm                         |                                                                                                    |
| cutoff:                             |                                                                                                    |
| gas level [V]:                      |                                                                                                    |
| level 14,16                         |                                                                                                    |
| EGT                                 |                                                                                                    |
| 503 °C                              |                                                                                                    |
| TPS (0-5 V):                        |                                                                                                    |
| 0,0 V                               |                                                                                                    |
| inj@1.ert. inj@2.ert.               |                                                                                                    |
| 0,0 0 %                             |                                                                                                    |
| status auto                         |                                                                                                    |
| diesel auto gas                     |                                                                                                    |
|                                     |                                                                                                    |
|                                     |                                                                                                    |
|                                     |                                                                                                    |
|                                     |                                                                                                    |
|                                     |                                                                                                    |

- 1. Advanced cut-off options. This option allows to set cut-off from every signal connected to the ECU (analog or digital). When cut-off is active the gas supply is immediately stopped. Select the signal and signal's level at which the cut-off should occur. The best results are with the diesel frequency injector signal. You can also choose to stop emulation during cut-off (set emulation to 0 during cut-off).
- 2. Additional map according to EGT temperature. You can set additional correction from EGT temperature. In case the EGT gets too high, you can use this map to decrease gas dosage at higher EGT values.

#### VIII. Firmware update

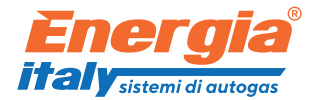

| Energia Italy PRIME Diesel v7.844                              | PRM Rev.H:5 Rev.S:29 F.0 ladd1.0 ladd2.0 ## SM048 USB1(COM6) *1 | PCID:0xFC6DFF49 @CD: | : 1 SN: 140000                        |          |
|----------------------------------------------------------------|-----------------------------------------------------------------|----------------------|---------------------------------------|----------|
| file port options language h                                   | [F2]readings [F3]parameters [F4]adjustment [F5]diag             | gnostic              | emulator advanced cutoff firmware upd | ate Adap |
| 1,0 10 2,0<br>0,5 2,5<br>P[Bar] -3,0                           | ECU firmware update                                             | logs:                |                                       |          |
| pres.diff. 1,42                                                | ECU reset (part of update process)                              |                      |                                       |          |
| pres.boost 1,59<br>pres.abs. 2,42                              | After the update current ECU settings will be lost!             |                      |                                       |          |
| t.gas 10 °C<br>t.regulator 09 °C                               | restore ECU firmware                                            |                      |                                       |          |
| ignition min.rpm<br>rpm max.rpm<br>cruise controll:<br>cutoff: |                                                                 |                      |                                       |          |
| gas level [V]:<br>level 4,16<br>EGT                            |                                                                 |                      |                                       |          |
| 503 ℃<br>TPS (0-5 V):<br>0,0 V                                 |                                                                 |                      |                                       |          |
| inj61.est. inj62.est.                                          |                                                                 |                      |                                       |          |
| status auto                                                    |                                                                 |                      |                                       |          |
|                                                                |                                                                 |                      |                                       |          |

This option is used in case there is a new version of firmware released which needs to be uploaded in an already installed ECU. You can perform the update without removing the ECU from the vehicle – through the USB interface. Note: When preforming an update make sure to use original USB interface!

#### IX. Adaptation

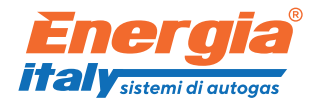

| Energia Italy PRIME Diesel v7.844 PRM Rev.H:5 Rev.S:29 F.0 Jadd1.0 Jadd2.0 ## SM048 USB1(COM6) *PCID:0xFC6DFF49 @CD: 1 SN: 140000 |                         |                            |                                           |                                                                                                    |                    |
|----------------------------------------------------------------------------------------------------|-------------------------|----------------------------|-------------------------------------------|----------------------------------------------------------------------------------------------------|--------------------|
| file port options language help                                                                                                   |                         |                            |                                           | and the second second second second second second second second second second second second second second second |                    |
| 1,5 [F2]readir                                                                                                    | ngs [F3]parameters      | [F4]adjustment             | t [F5]diagnostic                          | emulator advanced cutoff fi                                                                                      | rmware update Adap |
| 1,0 2,0                                                                                                    | 000 1200 1500 2000      | 2200/2600/2000/            | esp kor x float                           | bar/1700 000 1200 1500 2000                                                                                      | 2200 2600 2000     |
| 0,5 2,5 0.80 0.0                                                                                                    | 0.0 0.0 0.0 0.0         | 0.0 0.0 0.0 b              | par/1 700 900 1200 1500 2000 2200         | 260(300( 0.80 0.0 0.0 0.0 0.0 0.0 0.0                                                                            | 0.0 0.0 0.0        |
| P[Bar] 0.90 0.0                                                                                                    | 0,0 0,0 0,0 0,0         | 0,0 0,0 0,0 0              | 0,80 0,00 0,25 0,25 0,25 0,25 0,25        | 0,25 0,25 0,90 0,0 0,0 0,0 0,0 0,0                                                                               | 0,0 0,0 0,0        |
| 0,0                                                                                                    | 0,0 0,0 0,0 0,0         | 0,0 0,0 0,0 0              | <b>0,90</b> 0,00 0,25 0,25 0,25 0,25 0,25 | 0,25 0,25 1,00 0,0 0,0 0,0 0,0 0,0                                                                               | 0,0 0,0 0,0        |
| pres diff 110 0,0                                                                                                    | 0,0 0,0 0,0 0,0         | 0,0 0,0 0,0 1              | 0,00 0,25 0,25 0,25 0,25 0,25             | 0,25 0,25 1,10 0,0 0,0 0,0 0,0 0,0                                                                               | 0,0 0,0 0,0        |
| pres.un. 1,42 1,20 0,0                                                                                                    | 0,0 0,0 0,0 0,0         | 0,0 0,0 0,0 1              | 1,10 0,00 0,25 0,25 0,25 0,25 0,25        | 0,25 0,25 1,20 0,0 0,0 0,0 0,0 0,0 0,0                                                                           | 0,0 0,0 0,0        |
| pres.boost 1,59 1,30 0,0                                                                                                    |                         |                            | 30 0.00 0.25 0.25 0.25 0.25 0.25          |                                                                                                    | 0,0 0,0 0,0        |
| pres.abs. 2,42 1.50 0.0                                                                                                    | 0,0 0,0 0,0 0,0         | 0,0 0,0 0,0 1              | 1,40 0,00 0,25 0,25 0,25 0,25 0,25        | 0,25 0,25 1,50 0,0 0,0 0,0 0,0 0,0 0,0                                                                           | 0,0 0,0 0,0        |
| rpm 2425 1.60 0,0                                                                                                    | 0,0 0,0 0,0 0,0         | 0,0 0,0 0,0 1              | 1,50 0,00 0,22 0,22 0,22 0,22 0,22        | 0,22 0,22 1,60 0,0 0,0 0,0 0,0 0,0                                                                               | 0,0 0,0 0,0        |
| 1,70 0,0                                                                                                    | 0,0 0,0 0,0 0,0         | 0,0 0,0 0,0 1              | 1,60 0,00 0,22 0,22 0,22 0,22 0,22        | 0,22 0,22 1,70 0,0 0,0 0,0 0,0 0,0                                                                               | 0,0 0,0 0,0        |
| t.gas 10 °C 1.80 0,0                                                                                                    | 0,0 0,0 0,0 0,0         | 0,0 0,0 0,0 1              | 1,70 0,00 0,22 0,22 0,22 0,22 0,22        | 0,22 0,22 1,80 0,0 0,0 0,0 0,0 0,0                                                                               | 0,0 0,0 0,0        |
| t.regulator 09 °C 1.90 0,0                                                                                                    | 0,0 0,0 0,0 0,0         | 0,0 0,0 0,0 1              |                                           |                                                                                                    | 0,0 0,0 0,0        |
| ignition min.rpm 2 10 0.0                                                                                                    | 0,0 0,0 0,0 0,0         | 00 1 2                     | 00 0.00 0.20 0.21 0.22 0.22 0.22 0        |                                                                                                    | 0.0                |
| rpm max.rpm 2,20 0,0                                                                                                    | 0,0 0,0 0,0 0,0         | 0,0 2                      | 2,10 0,00 0,20 0,21 0,21 0,21 0           | 2,20 0,0 0,0 0,0 0,0 0,0 0,0                                                                                     | 0,0 3              |
| cruise controll: 2,30 0,0                                                                                                    | 0,0 0,0 0,0 0,0         | 0,0 0,0 0,0                |                                           | 2,30 0,0 0,0 0,0 0,0 0,0                                                                                         | 0,0                |
| DIESEL FUEL                                                                                                    | MAP:                    |                            |                                           | <ul> <li>read mapping and show</li> </ul>                                                                        | w                  |
| gas level [V]: bar/rpm 70<br>0,80 0,0                                                                                             | 0 900 1200<br>0 0,0 0,0 | 1500 2000 22<br>0,0 0,0 0, | 200 2600 3000                             | show correction table                                                                                            |                    |
| 100 0,90 0,0                                                                                                    | 0,0 0,0                 | 0,0 0,0 0,                 | 0,0 0,0 0,0                               | erase diesel                                                                                                    |                    |
| EGT 1,10 0,0                                                                                                    | 0,0 0,0                 | 0,0 0,0 0,                 | 0,0 0,0 0,0                               | erase diesel-gas                                                                                                 |                    |
| 503 °C 1,20 0,0                                                                                                    | 0,0 0,0                 | 0,0 0,0 0,                 | 0,0 0,0 0,0                               | GPS ACTIVE                                                                                                    | -                  |
| TPS (0-5 V): 1,40 0,0                                                                                                    | 0,0 0,0                 | 0,0 0,0 0,                 | 0,0 0,0 0,0                               |                                                                                                    |                    |
| 0,0 V 1,50 0,0                                                                                                    | 0,0 0,0                 | 0,0 0,0 0,                 | 0,0 0,0 0,0                               | AFR VOLIAGE / AFR VALUE                                                                                          |                    |
| 1,70 0,0                                                                                                    | 0,0 0,0                 | 0,0 0,0 0,                 | 0,0 0,0 0,0                               |                                                                                                    |                    |
|                                                                                                    | 0,0 0,0<br>0 0,0 0,0    | 0,0 0,0 0,                 | 0,0 0,0 0,0<br>0,0 0,0 0,0                | 5,0 ==> 60,0 =                                                                                                   |                    |
| 2,00 0,0                                                                                                    | 0,0 0,0                 | 0,0 0,0 0,                 | 0,0 0,0 0,0                               |                                                                                                    |                    |
| status auto 2,10 0,0                                                                                                    | 0,0 0,0                 | 0,0 0,0 0,                 | 0,0 0,0 0,0                               |                                                                                                    |                    |
| diesel auto gas 2,30 0,0                                                                                                    | 0,0 0,0                 | 0,0 0,0 0,                 | 0,0 0,0 0,0                               |                                                                                                    |                    |
|                                                                                                    |                         |                            | 4                                         |                                                                                                    | 51                 |
|                                                                                                    |                         |                            |                                           | *                                                                                                    |                    |
|                                                                                                    |                         |                            |                                           |                                                                                                    |                    |
|                                                                                                    |                         |                            |                                           |                                                                                                    |                    |
|                                                                                                    |                         |                            |                                           |                                                                                                    |                    |

Option compatible only with additional telemetry ECU (GPS module) and/or with an external AFR probe.

In case of installing an AFR probe and connecting it to the ECU, the AFR values will be automatically gathered by the ECU and displayed on maps. In case of installing a GPS module, the maps will display fuel rates.

- 1. Diesel only map. Represents AFR values / fuel rates during driving on diesel only.
- 2. Coefficients map. Do not modify.
- 3. Diesel-gas map. Represents AFR values / fuel rates during driving on dieselgas.

The maps are helpful to see if gas dosage and emulation have been set properly. The AFR values on map 1 should be similar to corresponding areas on map 3. In case of fuel rates, you should see decrease of fuel consumption on map 3.

- 4. In this field you can copy the maps' values to a text file for offline analysis.
- 5. Settings buttons.
  - Read mapping and show. Displays AFR values gathered by the system during drive.
  - Show correction table. Displays correction table.
  - Erase diesel. Clears data gathered during diesel drive.

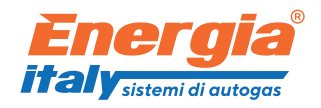

- Erase diesel-gas. Clears data gathered during diesel-gas drive.
- GPS Active / AFR active. Select weather GPS module or AFR probe option is active. Use GPS option for rough settings and AFR option for fine settings.
- AFR voltage. Set the range of AFR probe signal.

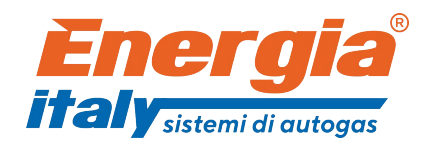

ENERGIA ALLIANCE GmbH. Leopoldstrasse 244, 80807 München/Germany Tel. +49 (0)89 208039 226 E-Mail. info@energiaalliance.com Web: www.energiaitaly.com

Sistema Qualità Certificato ISO 9001:2008